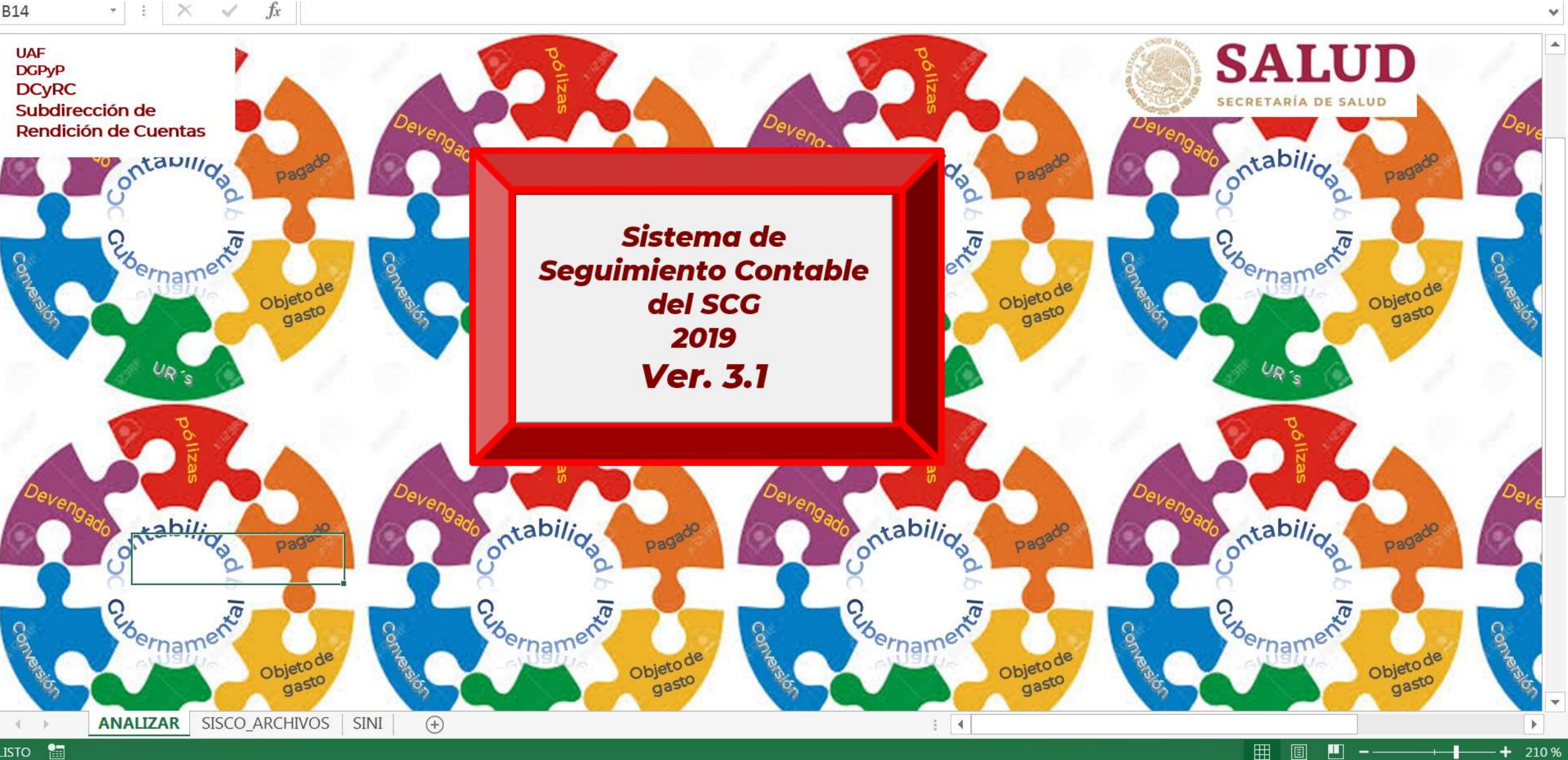

LISTO 🔚

B14

 $f_x$ 

~

# Indice

- Pág.
- 3. Introducción
- 4. Descargar aplicación del portal de la DGPYP
- 5. Operación paso a paso
- 6. Extracciones del SICOP requeridas por el SISCO
- 8. Procesamiento de las extracciones desde el SISCO
- 11. Generación de información contable por unidad
- 13. Cómo debe interpretarse la información del SISCO
- 15. Anexo 1.- Movimientos que deben registrarse de forma extra presupuestaria
- 16. Anexo 2.- Tipos de Concepto y Cuentas contables que procesa el SISCO
- 17. Anexo 3.- Matriz de Conversión del Devengado del CONAC
- 18. Contacto dudas y consultas

## ¿Qué es el SISCO?

1. Introducción

Subsecretaría de Administración y Finanzas Dirección General de Programación, Organización y Presupuesto Dirección de Contabilidad y Rendición de Cuentas Subdirección de Rendición de Cuentas

El Sistema de Seguimiento Contable (SISCO), es una herramienta informática desarrollada en la Dirección de Contabilidad y Rendición de Cuentas en formato excel, que sirve para identificar de sencilla, oportuna y detallada, manera los presupuestarios movimientos У extrapresupuestarios que afectan la contabilidad de la de las Cuentas de Activo mayoría de la dependencia, utilizando la información registrada en el SICOP por las unidades ejecutoras de gasto, el fin de facilitar el seguimiento con correspondiente y agilizar el proceso de registro de la información extrapresupuestaria, de las Unidades Centrales y Órganos Desconcentrados, así como su revisión, validación y análisis por parte de la Dirección de Contabilidad y Rendición de Cuentas.

El Sistema de Seguimiento Contable (SISCO), se debe descargar del Portal de la Dirección General de Programación y Presupuesto en el área de la Dirección de Contabilidad y Rendición de Cuentas, haciendo clic con el botón derecho del mouse en la liga correspondiente y eligiendo la opción *Guardar enlace como...* 

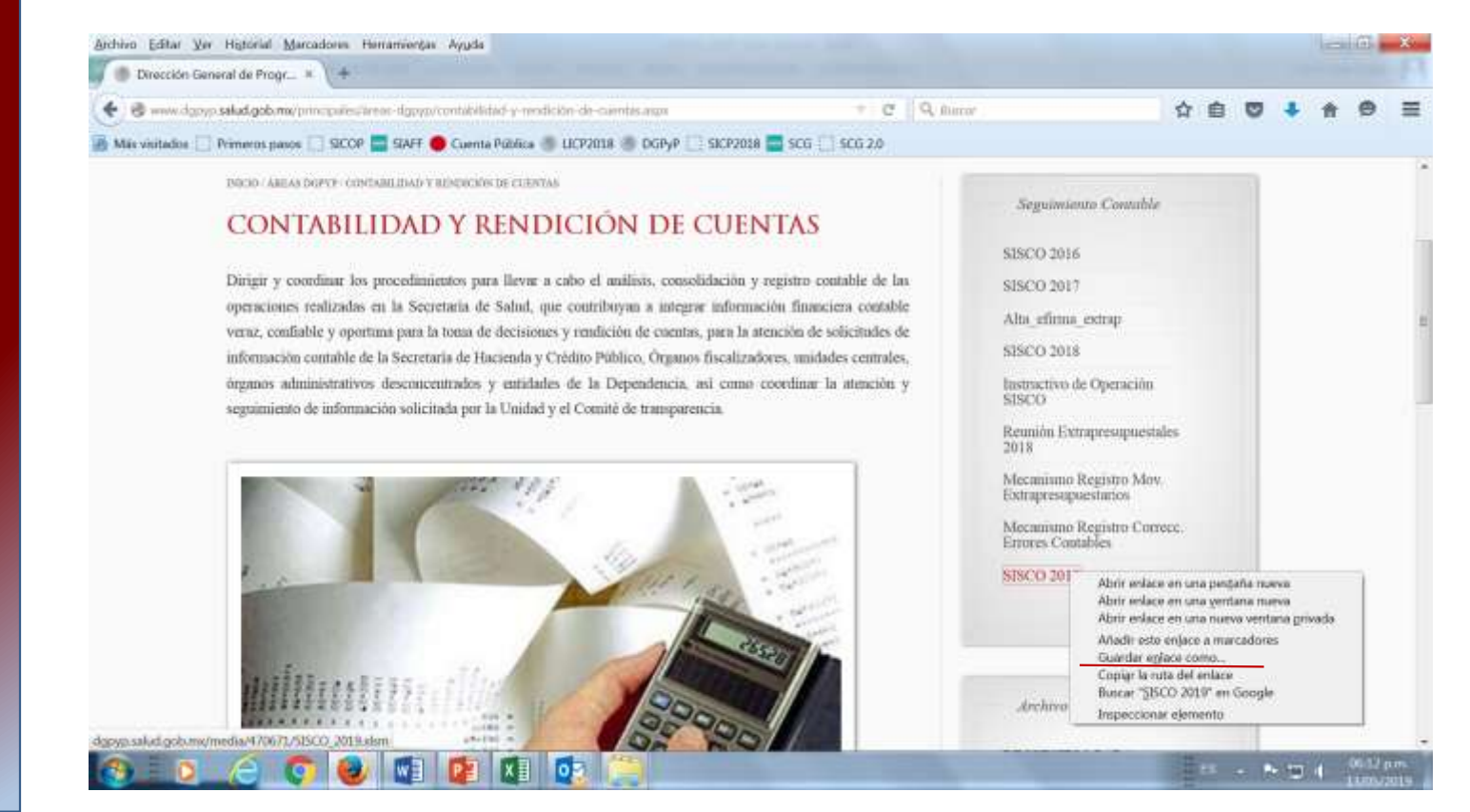

Es muy importante que el archivo guardado tenga el nombre SISCO\_2019.xlsm, de otra forma no funcionará

### Descargar el SISCO del portal de la DGPYP

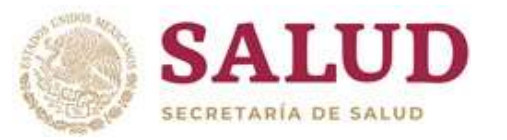

Subsecretaria de Administración y Finanzas Birección General de Programaióro Programaióro Programaióro Programaióro Programaióro Programaióro Programaióro Birección de Contabilidada V Prelitiónion de Coentas SUBAIRECCIÓN de Rendición de Cuentas

1. Generar desde el SICOP las extracciones de Solicitudes de Pago, Avisos de Reintegro (año en curso y anterior) y Pólizas extra presupuestarias, deben generarse con el Tipo de archivo csv.

- 1. Solicitudes de pago (EXT\_RANGO\_SOL\_FIL\_UR)
- 2. Avisos de Reintegro de año en curso (EXT\_RANGO\_AVR\_FIL\_UR)
- 3. Avisos de Reintegro de años anteriores (EXT\_RANGO\_AVR\_FIL\_UR del SICOP del ejercicio anterior al que se está trabajando)
- 4. Pólizas Extrapresupuestarias (EXT\_RANGO\_EXTRAPRESU).
- 2. Abrir archivo SISCO\_2019.xlsm
- 3. Habilitar Macros
- 4. Elegir la hoja con nombre SISCO\_ARCHIVOS
- 5. Dar click en cada uno de los botones de documentos y seleccionar la carpeta y el nombre del archivo de extracción correspondiente que deberá procesar el SISCO.
- 6. Elegir la hoja con nombre ANALIZAR
- 7. Dar click en el botón que dice Sistema de Seguimiento Contable del SCG
- 8. Indicar en el cuadro de diálogo la clave de la unidad, para el caso de Subunidades, se debe indicar la clave más los tres primeros dígitos del Centro de Costo (columna CCAU).
- 9. Elegir Guardar archivo siempre que aparezca un cuadro de diálogo.

Operación paso a paso del SISCO

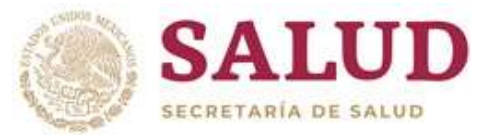

## Subsecretaria de Administración y Finanzas Birección General de Programaión, Congiración de Contabilitata y Predición de Contabilitata y Predición de Contabilita

| 😓 Sistema de Contabilidad y Presupuesto - SS - Mozilla Firefox |                                                         |                                             |  |  |  |  |  |
|----------------------------------------------------------------|---------------------------------------------------------|---------------------------------------------|--|--|--|--|--|
| https://sicop.hacienda.gol                                     | https://sicop.hacienda.gob.mx/sicop12/jsp/principal.jsp |                                             |  |  |  |  |  |
| SHCP<br>SECRETARÍA DE HACIENDA                                 |                                                         | SISTEMA DE<br>CONTABILIDAD<br>Y PRESUPUESTO |  |  |  |  |  |

#### Extractor de información (ejecutor)

| Clave                | Descripción                                                                        | (c |
|----------------------|------------------------------------------------------------------------------------|----|
| CAT_BEN_DOCCOM       | Catalogo de Beneficiarios de la Documentacion Comprobatoria                        |    |
| DISP_CON_RED         | Calendario del Disponible c/red en Tramite - Para las UR - Sin Parámetros          | 1  |
| EDO_PPTO_CALEN_ACTUA | Estado del Ppto Calendarizado ACTUAL - Para la DGRF - Sin Filtros - Sin Parametros | 1  |
| EDO_PPTO_CALEN_RESPA | Estado del Presupuesto Calendarizado - Respaldo por Mes                            | F  |
| EXT_DOCCOM_SC15      | EXTRACCION_DOCCOM_PARA DIOT                                                        | 1  |
| EXT RANGO AVR FIL UR | Extracción por rango de Avisos de Reintegro con filtro por UR                      | 1  |
| EXT_RANGO_CLC_FIL_UR | Extracción por rango de CLC con filtro por UR                                      | 1  |
| EXT RANGO EXTRAPRE   | Extraccion de Rango de Extrapresupuestarias                                        | 1  |
| EXT_RANGO_OFI_RECTI  | Extracción por Rango de Oficios de Rectificación                                   | 1  |
| EXT_RANGO_OFR_FIL_UR | Extracción por rango de Oficios de Rectificación con filtro por UR                 | 1  |
| EXT_RANGO_REFA       | Extraccion por Rango de Navr                                                       | 1  |
| EXT_RANGO_SOL_FIL_UR | Extracción por rango de solicitudes de pago con filtro por UR                      | F  |
| EXTRAP_SISCO         | Extracción para SISCO                                                              | (  |
| LILI12               | obtención de adas autorizadas                                                      | 1  |
| SUFICIENCIASOK       | esxtractor de suficiencias Angel yo si se como bajarlas                            | 1  |
| SUF_X_NUMERORED      | Obtiene Suficiencia Presupuestal (Reserva) por No                                  | 1  |
| TIPO_CONC_MOV        | SOL_PAGO_TIPO_CONC_MOV                                                             |    |
| XXXX                 | Catalogo de Beneficiarios SIAFF                                                    | 1  |

Nota importante: Adicionalmente debe generarse también la extracción EXT\_RANGO\_AVR\_FIL\_UR, con la instancia del SICOP del ejercicio anterior al que se está trabajando.

### **Extracciones del** SICOP requeridas por el **SISCO**

Sistema de Seguimiento Contable 2019

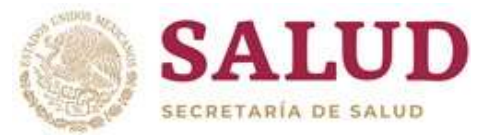

Subsecretaria de Administración y Finanzas Birección General de Programición Propiraziáci y Provostesto Birección de Contabilitada y Prelición de Coentas SUBAIRECCIÓN de RENAICIÓN de CUENtas

Extracciones del SICOP requeridas por el SISCO

| 😸 Sistema de Contabilidar            | l y Presupuesto 7.956 - Mozd | a Filafos                                   |                             |                 |                  |                              |                                 |                                                                            |          | - 6 8            |
|--------------------------------------|------------------------------|---------------------------------------------|-----------------------------|-----------------|------------------|------------------------------|---------------------------------|----------------------------------------------------------------------------|----------|------------------|
| A https://ticop-ssa.hacie            | nda.gob.mx/xicop12/jxp/prin  | cipalijsp                                   |                             |                 |                  |                              |                                 | _                                                                          |          |                  |
| SHCP<br>Menu Principal               |                              | SISTEMA DE<br>CONTABILIDAD<br>Y PRESUPUESTO |                             |                 |                  |                              |                                 | Rame 12 UR 510<br>Cartos Vela Rojas<br>5100. (CAP_POU<br>Janves 29 septemb | ve. 2011 | SICOP10 VORJUGOI |
| Extractor de info                    | rmación (ejecutor)           |                                             |                             |                 |                  |                              |                                 |                                                                            |          |                  |
| Cave                                 | Ext. 100950, 501, 75, 10     | 9                                           | Descripción                 | per co          | ción por ango de | e solicitades de :<br>@ Pred | mpi am fitto par UK.<br>Iefnido |                                                                            |          |                  |
| Ejecutar proceso de extrao           | ción                         |                                             | 18                          |                 |                  |                              |                                 |                                                                            |          |                  |
| Nombre del archivo<br>Sin Encabezado | SOLICITUDES_DE_PAGO          | 1                                           | Tipo de archiv<br>Etiquetas | 10              | CSV              |                              | C XML<br>C humbre datas de      | in failue                                                                  |          |                  |
| Conector ( Compor                    | nente                        |                                             | Operador                    | Velor #         |                  | Valor 2                      | þ                               |                                                                            |          |                  |
|                                      |                              |                                             | Elegir t<br>archivo         | ipo de<br>o csv |                  | )                            |                                 |                                                                            | D        | Epecutor         |
|                                      |                              |                                             |                             |                 |                  |                              |                                 |                                                                            |          |                  |

Nota importante: Todas las extracciones deben generase con Tipo de archivo csv.

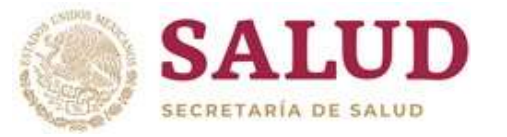

Subsecretaria de Administración y Finanzas Birección General de Programaión A gengizazión a Programaión A gengizazión de Contabilidad y Prelifición de Contabilidad y Prelifición de Coentas Subdirección de Contabilidad y Prelifición de Coentas Subdirección de Rendición de Cuentas

#### En el archivo SISCO seleccione la hoja SISCO\_ARCHIVOS

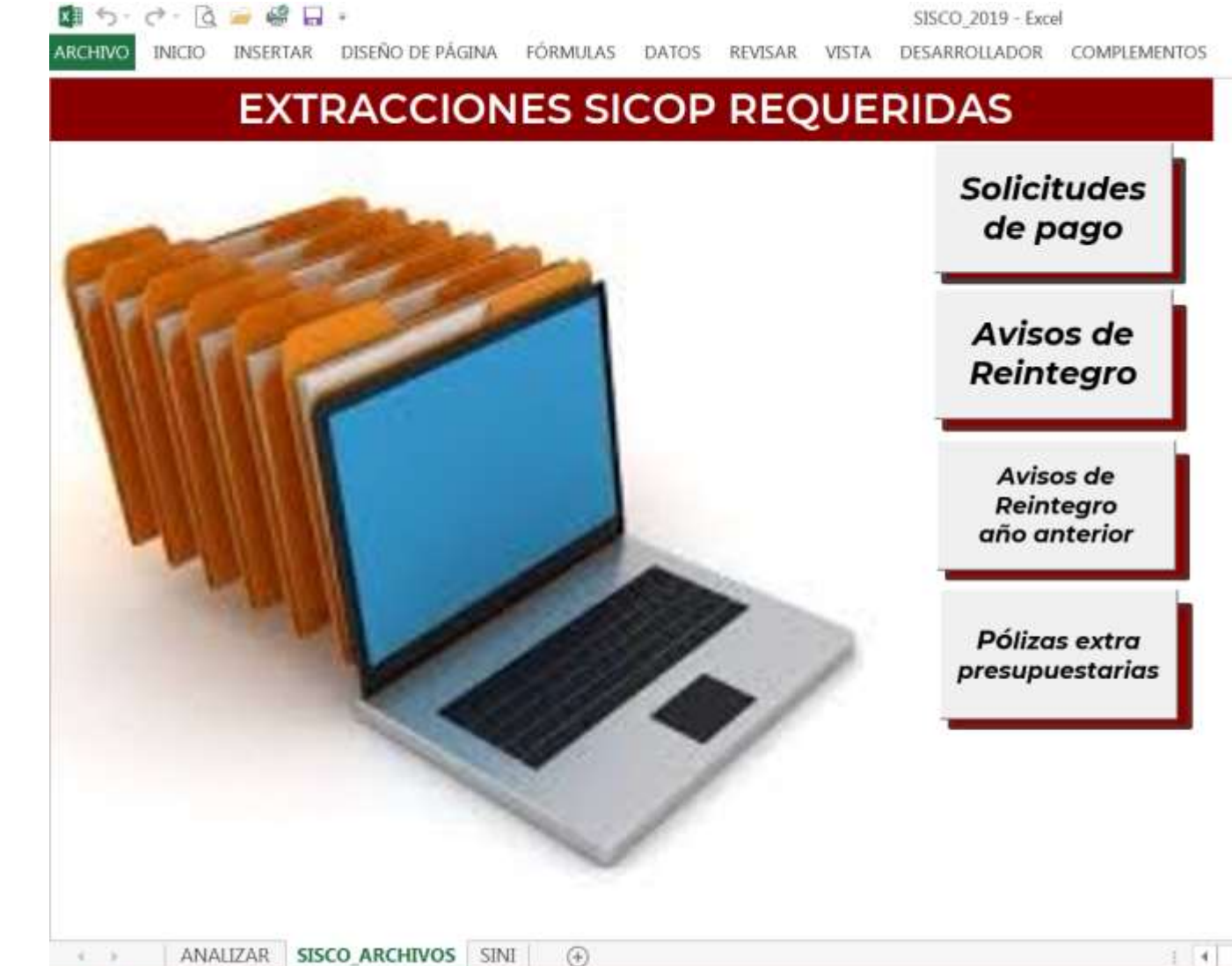

Procesamiento de las extracciones desde el SISCO

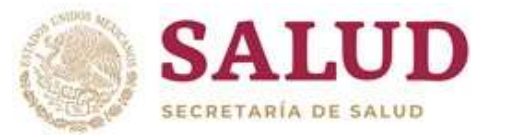

Procesamiento de las extracciones desde el SISCO

Subsecretaria de Administración y Finanzas Birección General de Programición / General de Programición / General de Programición / General de Programición Birección de Contabilidad y Prelición de Cuentas Subdirección de Rendición de Cuentas Dar click en cada botón, y seleccione el archivo de extracción del SICOP correspondientes al botón seleccionado. 1 5· C· Q = @ A . SISCO 2019 - Excel INSERTAR DISEÑO DE PÁGINA FÓRMULAS DATOS ARCHIVO INICIO REVISAR VISTA COMPLEMENTOS DESARROLLADOR EXTRACCIONES SICOP REQUERIDAS Solicitudes de pago Abriv 00 + Equipo + Discolomi (Dd + SISCO + 2016 + EXTRACCIONES HE + 1 Nueva carpeta Organizar \* E Disco local (C) Nombre Fechá de modificaci... Tamaño Tipo Disco local (D.) 12 273177 EXT RANGO AVR AA FIL UR 19/09/2016 09:51 a Archivo de valores s. 8.034 KB Loidad de DVD RW (E.) Mis X! 1.503 KH 12\_181465\_EXT\_RANGO\_EXTRAPRESU 19/09/2016 09:12 a Archivo de valores s Sipc (\\10.63.24.25) [G]. 12 181463 EXT\_RANGO\_AVR\_FIL\_UR 3.987 KB 19/09/2016 09:11 a ... Archivo de valores s. Julio.rubio (\\10.63.25.10\User 12 181459 EXT RANGO SOL FIL UR. 19/09/2016 09:10 a Archivo de valores s. 10E-462-KB F datos (\\10.63.24.141) (L) PE TOTAL 2016 29/08/2016 06:55 p. Hoja de cálculo de 653 KB g diot (\\10.63.24.97) (M:) AR AA TOTAL 2016 29/08/2016 06:54 p... Hoja de cálculo de ... 85 KB servidor (\\10.63.24.25) (5:) AR TOTAL 2016 29/98/2016 06:54 p. Hoja de cilículo de ... servi2 (\\10.63.24.25) (T) SP\_TOTAL\_2016 2.800 kB 29/08/2016 05:54 p. Hoja de cálculo de \_ g Users (\\10.63.25.188) (X) SISCO UNI 505 KB 29/08/2016 06:51 p. Hoja de caliculo habi. fernanda.reyes (\\10.63.25.18) 12 273007 EXT RANGO AVR FIL UR AA 22/08/2016 09:19 a Archivp de valores s 7,996 KB a d (\\10.63.25.188) (Z) 12 161781 EXT\_RANGO EXTRAPRESU 22/08/2016/09:09 a Archivo de valores s. 1.354 KB 12 161780 EXT RANGO AVR FIL UR -2.424 XB 22/08/2016 09:08 a Archivo de valores s. Red Red 12 161776 EXT RANGO SOL FIL UR 22/08/2016 08:57 a. Archivo de valores s., 97,933 KB Todos los archivos Nombre de archivo: 12\_181459\_EXT\_RANGO\_SOL\_FIL\_UR Cancelar Herramientas.

 $(\widehat{+})$ 

Sistema de Seguimiento Contable 2019

9

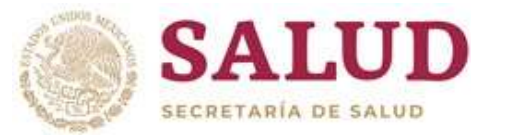

Procesamiento de las extracciones desde el SISCO Subsecretaria de Administración y Finanzas Birección General de Programación propriation y Presupstesto Birección de Contabilidad y Reifidición de Ctentas Subdirección de Contabilidad y Reifidición de Ctentas Subdirección de Rendición de Ctentas El SISCO mandará un mensaje cuando termine de procesar el archivo de extracción, se debe repetir el mismo proceso para cada extracción.

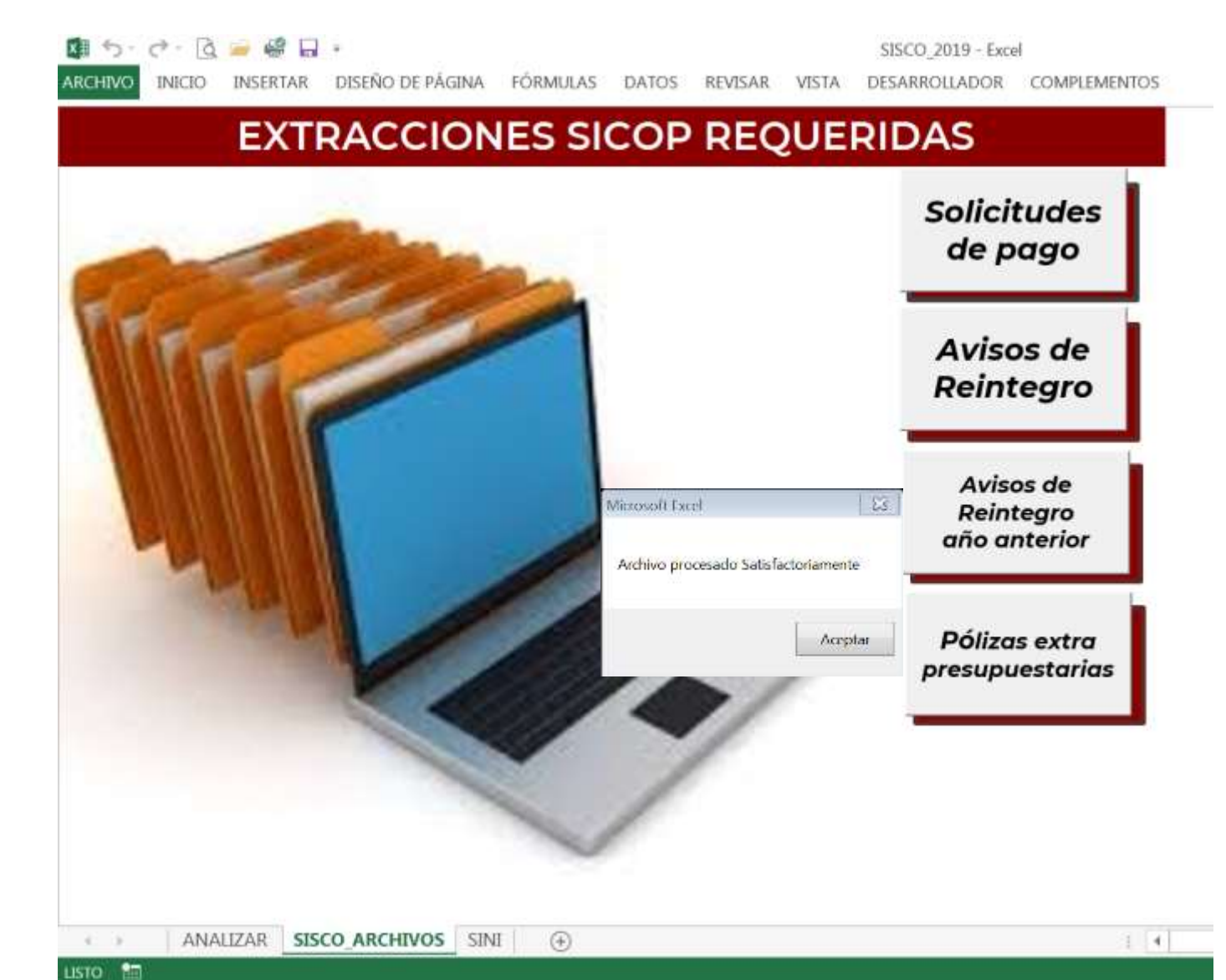

Sistema de Seguimiento Contable 2019

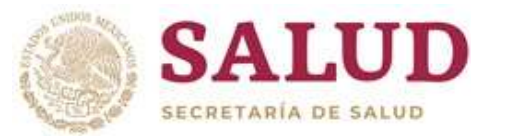

## Generación de información contable por unidad

## Subsecretaria de Administración y Finanzas Birección General de Programaión, General de Programaión, General de Programaión, General de Programaión, General de Programaión, General de Section de Contabilidad y Predición de Contable de Subsecretaria de Section de Contable e indicar en el cuadro de diálogo, la clave de su unidad.

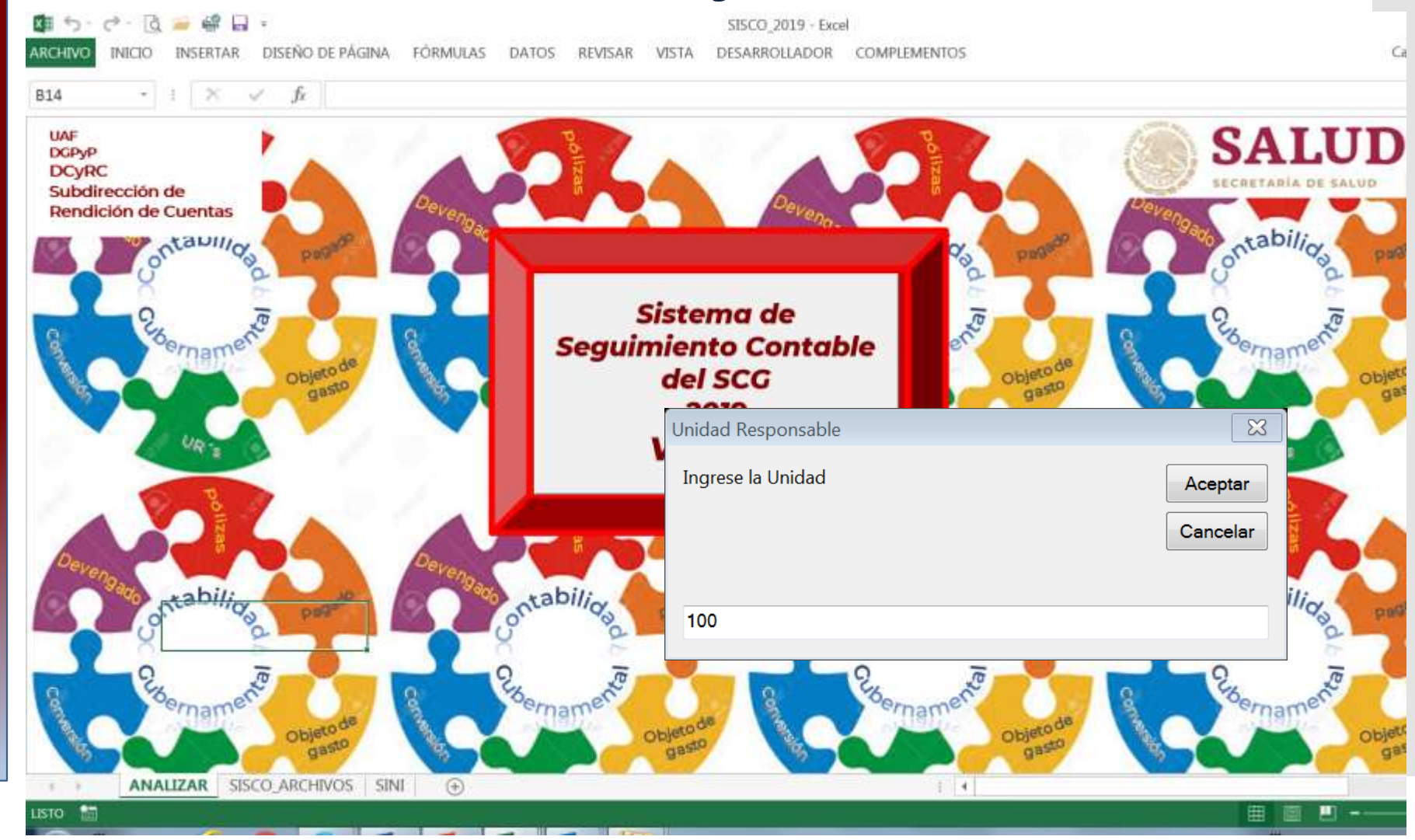

Sistema de Seguimiento Contable 2019

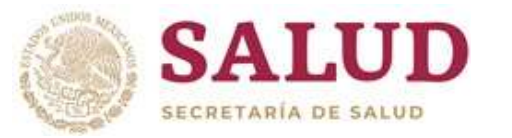

Subsecretaria de Administración y Finanzas Birección General de Programición Programición Programición Contestas Birección de Contabilidad y Prelición de Coentas Subdirección de Rendición de Euentas

Generación de información contable por unidad El SISCO procesa, clasifica, consolida y resume la información de las extracciones y almacena la información en un archivo de nombre UNID\_XXX, donde XXX es la clave de la UNIDAD MULTILÍNEA indicada.

| 4   | A    | B      | C    | D     | £          | F         | G           | H             | 1       | 1               | ĸ         | 1     | M     | N         | 1  |
|-----|------|--------|------|-------|------------|-----------|-------------|---------------|---------|-----------------|-----------|-------|-------|-----------|----|
| 1   | UNID | UNIDCR | TIPO | FOLIO | FECHA_APL  | OLIO_DEPE | DLIO_CLC_DI | DOC_HAPLICADO | PROCESO | EVENTO          | IMPORTE   | COBG  | TCONC | SALDO_INH | E  |
| 2   | 100  | 100 S  | P    | 17    | 19/03/2019 | 9 6389    | 6935        | 1             | 20392   | 401_SOL_3       | 518.52    | 21101 | AL    |           | 1  |
| 3   | 100  | 100 S  | P    | 30    | 05/04/2019 | 9 9074    | 9800        | 1             | 28713   | 401_SOL_3       | 563.76    | 21101 | AL    |           | 1  |
| 4   | 100  | 100 S  | P    | 58    | 03/05/2019 | 9 12458   | 13267       | 1             | 39924   | 401_SOL_3       | 888.40    | 22104 | AL    |           | 1  |
| 5   | 100  | 100 S  | P    | 76    | 21/05/2019 | 9 14860   | 16061       | 1             | 47635   | 6 402_SOL_3     | 14,937.09 | 22104 | AL    |           | J  |
| 6   | 100  | 100 S  | P    | 76    | 21/05/2019 | 9 14860   | 16061       | 1             | 47635   | 6 402_SOL_3     | 2,786.40  | 22104 | AL    |           | 1  |
| 7   | 100  | 100 S  | P    | 7     | 04/03/2019 | 9 4562    | 4939        | 1             | 14486   | 5 401_SOL_3     | 127.60    | 24601 | AL    |           |    |
| 8   | 100  | 100 S  | P    | 7     | 04/03/2019 | 9 4562    | 4939        | 1             | 14486   | 6 401_SOL_3     | 49.88     | 24701 | AL    |           | 1  |
| 9   | 100  | 100 S  | P    | 7     | 04/03/2019 | 9 4562    | 4939        | 1             | 14486   | 5 401_SOL_3     | 3,254.38  | 24901 | AL    |           |    |
| 10  | 100  | 100 5  | P    | 8     | 04/03/2019 | 9 4570    | 5197        | 1             | 14508   | 8 401_SOL_3     | 2,134.40  | 27101 | AL    |           |    |
| 11  | 100  | 100 S  | P    | 6     | 04/03/2019 | 9 4554    | 4938        | 1             | 14459   | 401_SOL_3       | 281.88    | 27201 | AL    |           |    |
| 12  | 100  | 100 5  | P    | 6     | 04/03/2019 | 9 4554    | 4938        | 1             | 14459   | 401_SOL_3       | 6,337.95  | 29101 | AL    |           |    |
| 13  | 100  | 100 S  | P    | 7     | 04/03/2019 | 9 4562    | 4939        | 1             | 14486   | 5 401_SOL_3     | 176.32    | 29101 | AL    |           |    |
| 14  | 100  | 100 5  | P    | 7     | 04/03/2019 | 9 4562    | 4939        | 1             | 14486   | 6 401_SOL_3     | 250.56    | 29201 | AL    |           |    |
| 15  | 100  | 512 S  | P    | 56    | 23/05/2019 | 9 15994   | 16584       | 1             | 50606   | 405_SOL_3       | 58,344.00 | 31301 | CH    |           |    |
| 16  | 100  | 512 S  | P    | 8     | 24/01/2019 | 9 1772    | 1909        | 1             | 5189    | 405_SOL_3       | 26,724.00 | 31301 | CH    |           |    |
| 17  | 100  | 100 P  | E    | 11    | 07/05/2019 | 9 100_013 | N/A         | 1             | 41507   | 160-90-30-1 -   | 2,938.57  | 21101 | AL    |           |    |
| 1.8 | 100  | 100 P  | E    | 11    | 07/05/2019 | 9 100_013 | N/A         | 1             | 41507   | 160-90-30-1 -   | 388.60    | 21201 | AL    |           |    |
| 19  | 100  | 100 P  | E    | 11    | 07/05/2019 | 9 100_013 | N/A         | 1             | 41507   | 160-90-30-1 -   | 508.50    | 21401 | AL    |           |    |
| 20  | 100  | 100 P  | E    | 11    | 07/05/2019 | 9 100_013 | N/A         | 1             | 41507   | 160-90-30-1 -   | 24,499.20 | 22106 | AL    |           |    |
| 21  | 100  | 100 P  | E    | 11    | 07/05/2019 | 9 100_013 | N/A         | 1             | 41507   | 160-90-30-1 -   | 62.99     | 25401 | AL    |           |    |
| 22  | 100  | 100 P  | E    | 11    | 07/05/2019 | 9 100_013 | N/A         | 1             | 41507   | 160-90-30-1 -   | 5,830.64  | 26103 | AL    |           |    |
| 23  | 100  | 100 P  | E    | 12    | 07/05/2019 | 9 100_010 | N/A         | 1             | 41515   | 6 160-90-30-1 - | 1,375.76  | 24401 | AL    |           |    |
| 24  | 100  | 100 P  | E    | 12    | 07/05/2019 | 9 100_010 | N/A         | 1             | 41515   | 6 160-90-30-1 - | 934.00    | 24501 | AL    |           |    |
| 25  | 100  | 100 P  | E    | 13    | 07/05/2019 | 9 100_014 | N/A         | 1             | 41539   | 160-90-30-1 -   | 1,874.98  | 21101 | AL    |           |    |
| 26  | 100  | 100 P  | E    | 13    | 07/05/2019 | 9 100_014 | N/A         | 1             | 41539   | 160-90-30-1 -   | 11,308.01 | 21601 | AL    |           |    |
| 27  | 100  | 100 P  | E    | 13    | 07/05/2019 | 9 100_014 | N/A         | 1             | 41539   | 160-90-30-1 -   | 2,444.48  | 24601 | AL    |           |    |
| 10  | 100  | 100.0  | -    |       |            |           |             |               | *****   | 100 00 00 1     | 44449 30  | -     |       |           | S. |

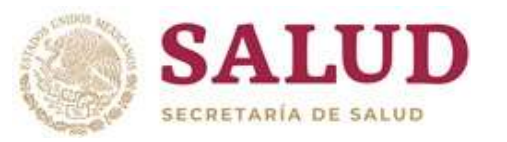

Cómo debe interpretarse la información del SISCO Una vez que se ejecuta el SISCO, genera un archivo de excel con el nombre UNID\_XXX, donde XXX es la clave de la unidad solicitada, este archivo consta de las siguientes hojas:

- 1. La primera hoja se llama UNID\_XXX, es la de mayor importancia, pues contiene el detalle de todos los movimientos (saldo inicial, presupuestales y extra presupuestarios) que integran el saldo de las Cuentas de Activo de la unidad seleccionada y es la base para obtener el resto de la información.
- En las siguientes hojas, el SISCO crea resúmenes que agrupan los datos por Cuenta Contable y Tipo de concepto contable (Tconc), cuyo nombre es RESUMEN\_POR\_CUENTA\_TCONC\_XX y por Cuenta Contable, Tconc y Partida Ilamada PART\_CUENTA\_TCONC\_XX, donde XX es cada uno de los TCONC que maneja la unidad asociados a las Cuentas Contables que controla el SISCO.
- 3. Las hojas RESUMEN\_POR\_CUENTA\_TCONC\_XX y PART\_CUENTA\_TCONC\_XX contienen el resumen de los movimientos registrados por la unidad hasta el momento en que se generó la extracción, y son resultado de los datos contenidos en la hoja UNID\_XXX, por lo que si se requiere un mayor detalle de su integración, se puede consultar en dicha hoja.

Subsecretaria de Administración y Finanzas Birección General de Programaión Programzián y Presuptesto Birección de Contabilidad y Reliaidide de Coentas SUBBIRECCIÓN de RENBICIÓN de EUENtas

Subsecretaría de Administración y Finanzas Birección General de Programación y Congranzión y Presuptoesto Birección de Contabilidad y Rendición de Cuentas Dirección de Contabilidad y Rendición de Cuentas Subdirección de Rendición de Cuentas

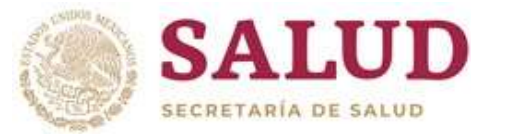

Cómo debe interpretarse la información del SISCO

| COLUMNA       | DESCRIPCIÓN                                                                                                    |
|---------------|----------------------------------------------------------------------------------------------------|
| UNID          | Se refiere a la Unidad Multilínea indicada en cada extracción                                                                                                    |
| UNIDCR        | Se refiere a la Unidad creadora del registro de referencia                                                                                                    |
| ΤΙΡΟ          | Es el tipo de documento que identifica el movimiento de referencia pueden ser 5:<br>SP = Soliictud de pago, AR = Aviso de reintegro de año en curso, AR_AA = Aviso de reintegro de años<br>anteriores, PE = Póliza extrapresupuestaria, SI = Saldo Inicial |
| FOLIO         | Corresponde al folio consecutivo del documento de la unidad creadora que le asigna el SICOP                                                                                                    |
| FECHA_APL     | Fecha en que se autorizó el movimiento                                                                                                    |
| FOLIO_DEPEN   | Folio consecutivo para la Dependencia que le asigna el SICOP al documento de referencia                                                                                                    |
| FOLIO_CLC_DEP | Es el folio de la CLC vinculada a la Solicitud de pago o aviso de reintegro correspondiente                                                                                                    |
| DOC_HAPLICADO | Indica el estatus del movimiento 1 = Aplicado                                                                                                    |
| PROCESO       | El número de proceso con el que se registró el movimiento en el SICOP                                                                                                    |
| EVENTO        | Indica el nombre del evento con el que se realizó el registro para la Solicitud de pago o Aviso de Reintegro, en<br>el caso de las pólizas extrapresupuestarias, la parametrización utilizada                                                              |
| IMPORTE       | El importe del registro que afecta la cuenta contable                                                                                                    |
| COBG          | La partida presupuestaria del Objeto de gasto                                                                                                    |
| TCONC         | El tipo de concepto contable utilizado en el registro presupuestario                                                                                                    |
| SALDO_INICIAL | El saldo inicial por Tipo de concepto y partidas presupuestaria de acuerdo a la unidad seleccionada                                                                                                    |

Anexo 1 Movimientos que deben registrarse de forma extra presupuestaria • Salidas de almacenes

- Baja de bienes
- Donativos
- Remesas de bienes de consumo
- Remesas de bienes muebles
- Comprobación de viáticos anticipados
- Comprobación de recursos del Comisionado habilitado
- Amortización de anticipos a proveedores
- Amortización de anticipos a contratistas
- Constitución y reposición de fondos rotatorios o reintegrables
- Capitalización de Obras en Proceso
- Garantías aceptadas por obligaciones no fiscales

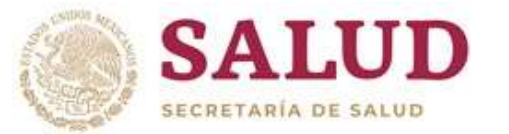

Subsecretaria de Administración y Finanzas Birección General de Programaión Propriansión Arypheutobesto Birección de Contabilidado Predición de Coentas Subairección de Rendición de Cuentas

Anexo 2 Tipos de Concepto y Cuentas contables que procesa el SISCO

| TCONC | CUENTA                                          | СОМСЕРТО                                                  |
|-------|-------------------------------------------------|-----------------------------------------------------------|
| DD    | 11231                                           | Deudores Diversos                                         |
| СН    | 11236                                           | Deudores por Comisionado Habilitado                       |
| СНО   | 78411                                           | Deudores por Comisionado Habilitado<br>(Cuentas de Orden) |
| ΡΑ    | 11311,<br>11341                                 | Anticipos a Proveedores y Contratistas                    |
| AL    | 11442, 11445,<br>11511 A 11518<br>12411 A 12471 | Almacén y<br>Activo Fijo                                  |
| OB    | 12362<br>12369                                  | Obra Pública en proceso y<br>mantenimiento de obras       |
| IN    | 12311,<br>12321,<br>12331                       | Inmuebles                                                 |

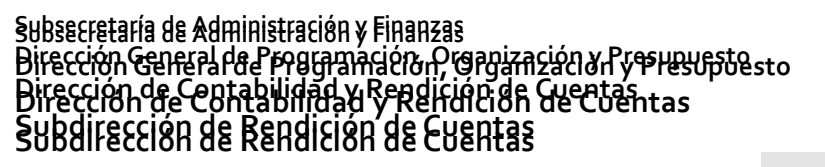

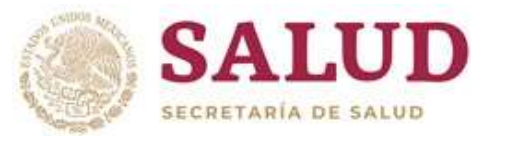

Anexo 3 Matriz contable del Devengado del CONAC Las cuentas contables que deben afectarse de acuerdo a la partida de gasto se especifican en la Matriz de Devengado de Gastos del Manual de Contabilidad Gubernamental del CONAC que puede consultarse en la siguiente liga:

http://www.conac.gob.mx/work/models/CONAC/normatividad/NOR\_01\_07\_001.pdf

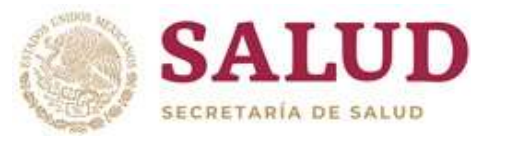

Subsecretaria de Administración y Finanzas Birección General de Programición A general de Programición A general de Programición A general de Programición Birección de Contabilidad y Prelitidición de Coentas Subdirección de Rendición de Cuentas

Contacto para dudas o aclaraciones Carlos Vela RojasCisco 58588Julio Rubio QuintanaCisco 58802Miguel Bonilla TafoyaCisco 58586